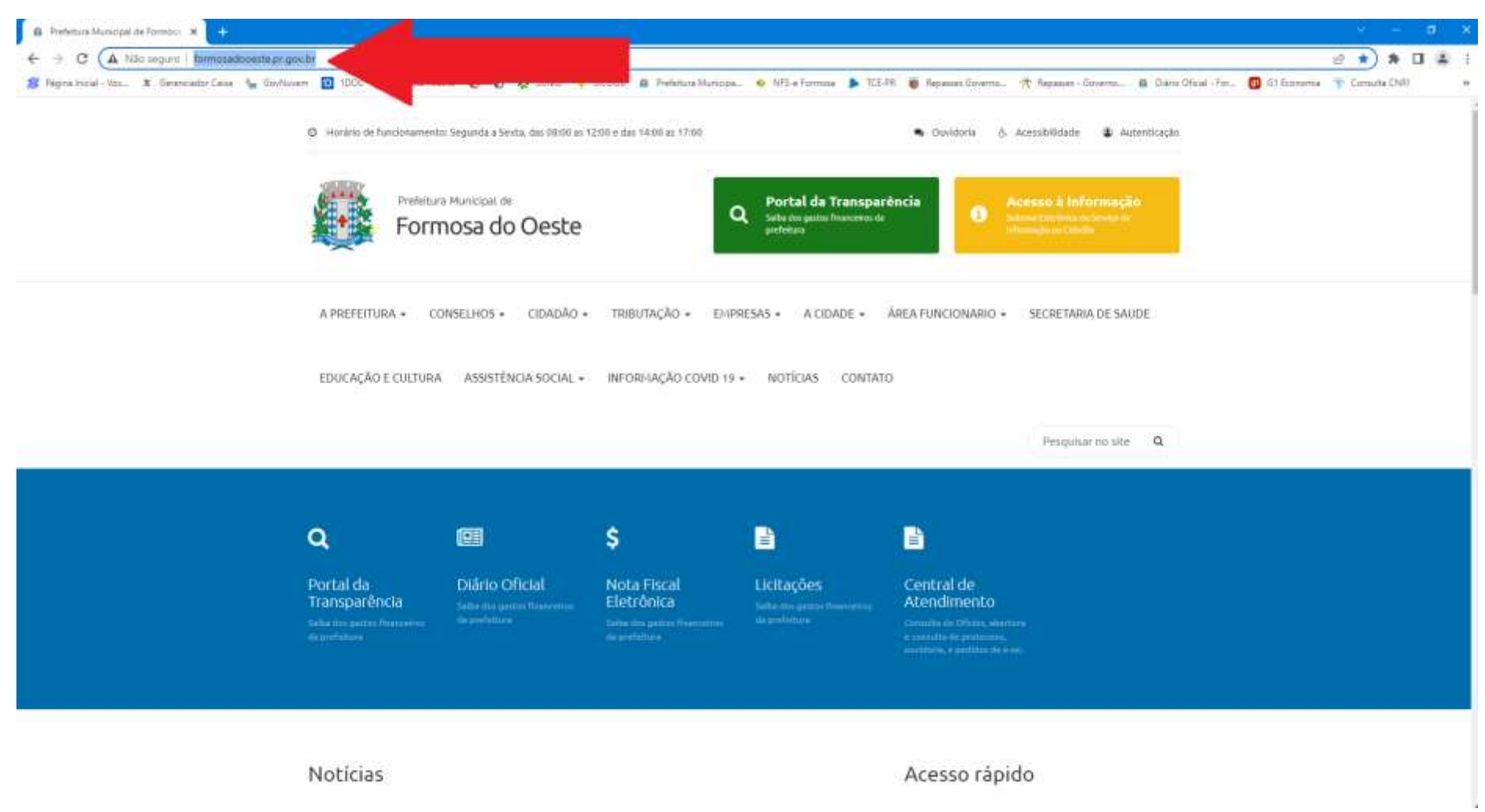

#### 1º Passo - Acesse o site da Prefeitura Municipal: http://formosadooeste.pr.gov.br/

# 2º Passo: Clique na ABA – CIDADÂO e vá na opção CENTRAL DE ATENDIMENTO ou acesse diretamente pelo LINK: <u>https://formosadooeste.1doc.com.br/atendimento</u>

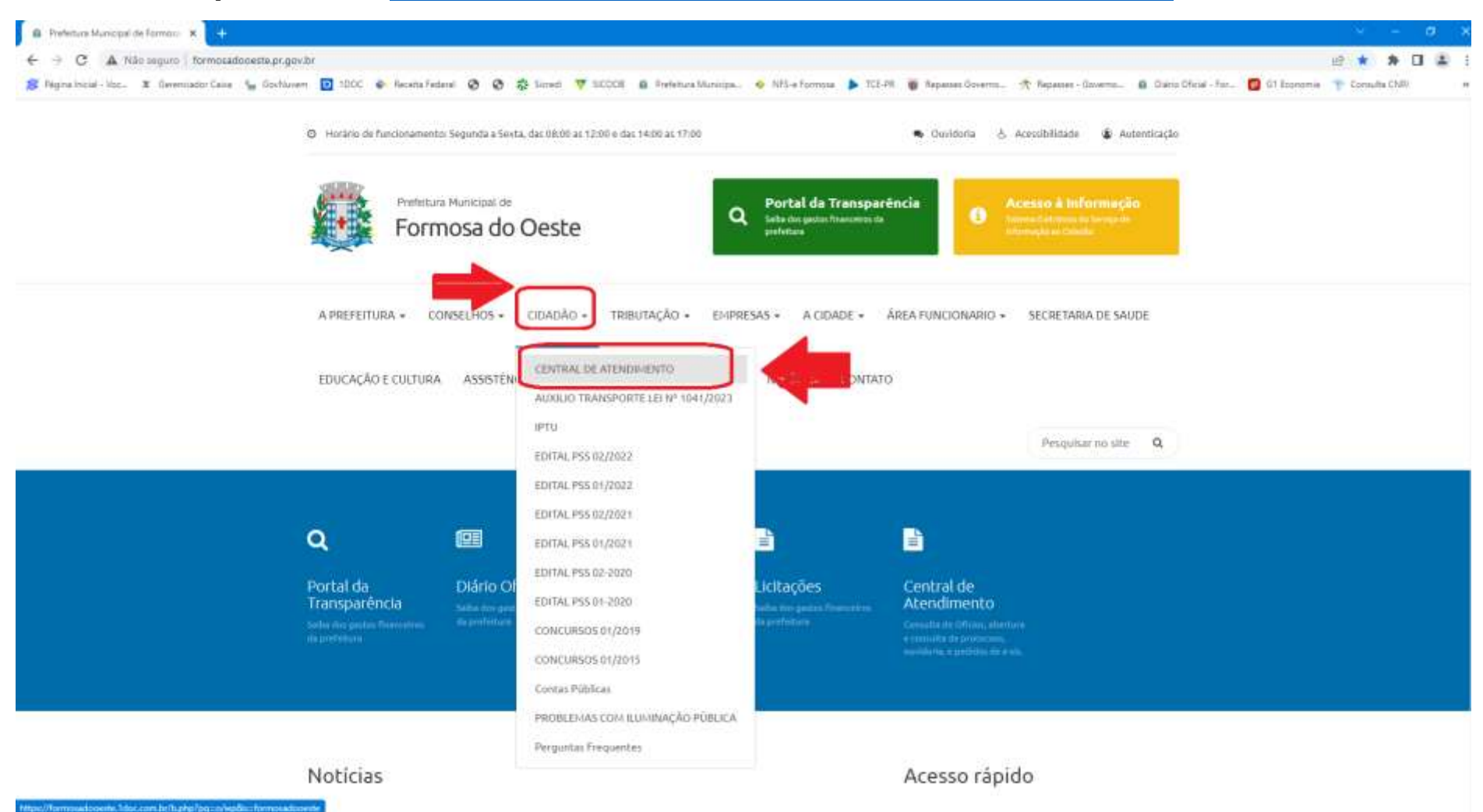

### 3º Passo: Clique na opção "PROTOCOLO"

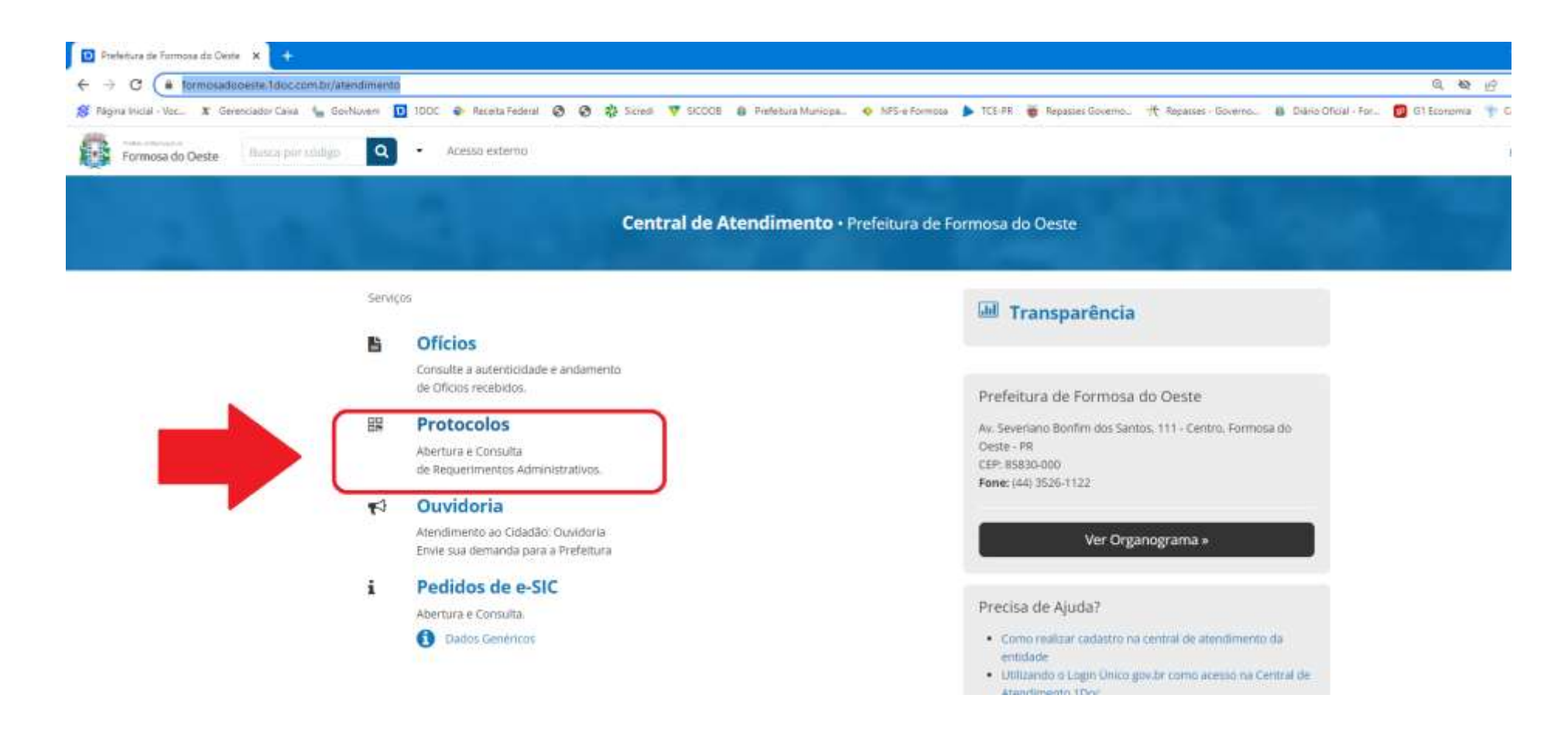

4º Passo: 1 – Insira seu endereço de e-mail cadastrado;

2 - Marque a opção "Não sou um robô"

| 3 – Cliqu        | e em "Prosse              | guir"                   |                                                                   |
|------------------|---------------------------|-------------------------|-------------------------------------------------------------------|
| Formosa do Oeste | Bunca per código 🔍 🔍      | Acesso externo          |                                                                   |
|                  | A. Car                    |                         | Requerimentos Administrativos.                                    |
|                  | ▲ Identificação, Piessi 3 | III Informações Pesso 2 |                                                                   |
|                  |                           | -                       | Entrar com seu e-mail                                             |
|                  |                           |                         | Sem e-mail Sem e-mail                                             |
|                  |                           |                         | Esqueci a senha<br>Não tenho senha<br>Confirmação de segurança *i |
|                  |                           |                         | 2 Não sou um robô                                                 |
|                  |                           |                         | ICP Entrar com Certificado Digital                                |
|                  |                           |                         | bu                                                                |
|                  |                           |                         | 8 <sup>+</sup> Entrar via Google                                  |
|                  |                           |                         | Nišo postaremas nada nas redez sociaix<br>zem sus permissão.      |

5º Passo: Na tela que se abrir, digite no campo "Assunto" o texto "Auxílio Transporte" e clique na opção que se abrirá "Auxílio Transporte Universitário e Técnico – Lei nº 1041/2023".

| Formosa do C | Busc | a por código                                      | a - Ace      | esso externo  |                  |      |      |                                                         |
|--------------|------|---------------------------------------------------|--------------|---------------|------------------|------|------|---------------------------------------------------------|
| <            |      |                                                   |              |               |                  |      |      | Bertura e Consulta<br>de Requerimentos Administrativos. |
|              | A    | Identificação Pass<br>ssunto*:                    | io 1 Informa | ações Passo 2 |                  |      |      |                                                         |
|              |      | - selecione -<br>auxilio transporte               |              |               | 0.14/00000       |      |      |                                                         |
|              |      | — <u>Auxilio Iransp</u> r<br>lescrição*:<br>B I ⊻ |              | ▼ I II ▼ ,    | 9 <sup>9</sup> 😨 | Ix X | HBT. |                                                         |

#### 6º Passo: Anexar o arquivo finalizado e protocolar.

1 - Inserir o seguinte texto: "Segue anexo arquivo para protocolo no Programa Auxílio Transporte, nome completo do aluno"

2 – Anexar o arquivo no formato PDF

## 3 – Ir na opção "PROTOCOLAR" ß Formosa do Oeste Burea por eddigo Q Aceiso externo # inicio 🖨 Meu inbox criminais em caso de falsidade ideológica disposto no Artigo 299 do Código Penal. Descripto\*: BIYEEE. Fara antitature stigtal, aperias anguitos PDF 🔹 🙃 Nenhum arquivo escolhido Embartar documento: - Selectore -Opções de assinatura 🌒 Protocolar

Será gerado um número de protocolo e o seu processo estará finalizado. A resposta do deferimento será encaminhada no próprio protocolo.